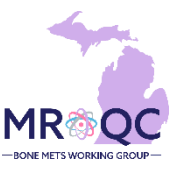

1. Select the Site Reports tab

| View | Audit Log | DICOM Upload | Edit | Enter Data | Enter Physics Data | Group | Site Reports |
|------|-----------|--------------|------|------------|--------------------|-------|--------------|
|      |           |              |      |            |                    |       |              |

2. Right-click on the Physics & Clinical RT Start Date Errors Report and open the report in a new tab or window.

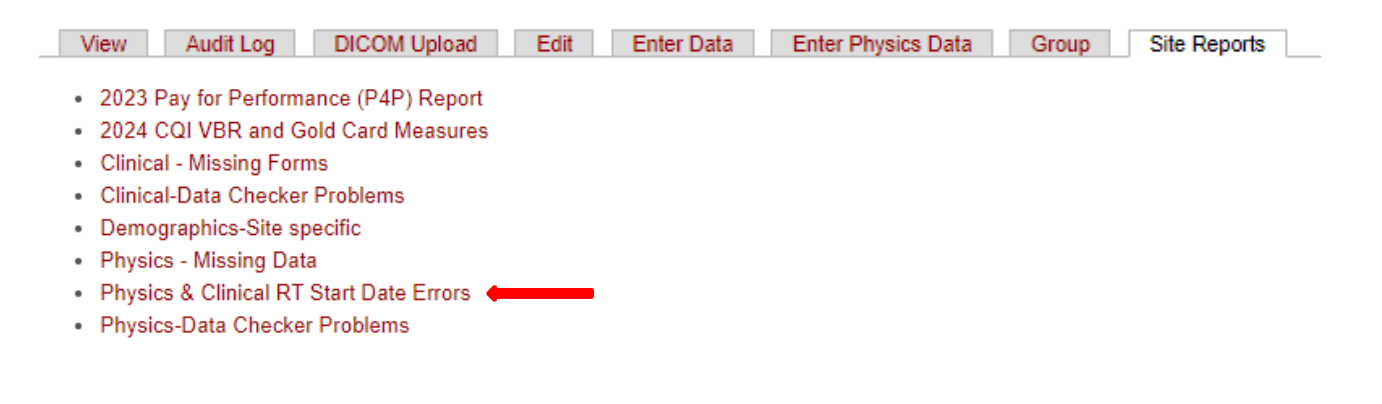

3. Select "Do not show this message again" when the data protection dialogue box appears.

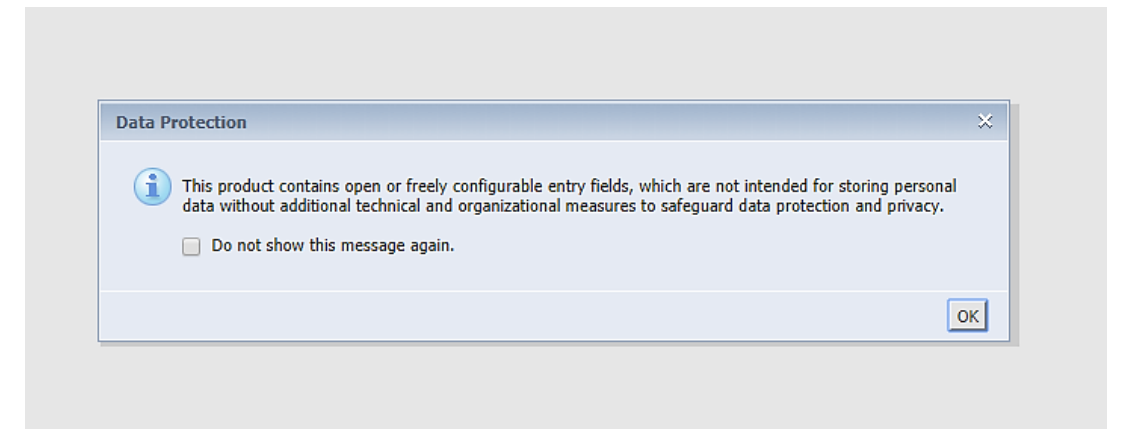

4. Export the report into Excel—select the export option, excel file and select All reports to export.

| File                                                                  |                                                          | 2 |
|-----------------------------------------------------------------------|----------------------------------------------------------|---|
| M1 - Clinical Forms RT St M1 - MRTD Form RT Start D                   |                                                          |   |
| RT Start Date Check: M1 - Clinica<br>Data up to date as of<br>1/31/24 | l Forms                                                  |   |
| *Patients on this re                                                  | Export to                                                |   |
| listed on the M1 for Excel                                            | Excel                                                    |   |
| MROQC ID Rt Start                                                     | Content Options                                          |   |
| 9/12/22                                                               | Reports  Data                                            |   |
| f csv                                                                 | Search                                                   |   |
|                                                                       | All reports                                              |   |
|                                                                       | M1 - Clinical Forms RT Start Date Check (Current Report) |   |
|                                                                       | M1 - MRTD Form RT Start Date Check                       |   |
|                                                                       |                                                          |   |
|                                                                       |                                                          |   |
|                                                                       |                                                          |   |
|                                                                       |                                                          |   |
|                                                                       |                                                          |   |
|                                                                       |                                                          |   |
|                                                                       |                                                          |   |
|                                                                       | Export Cancel                                            |   |

## 5. The report will have 2 -tabs:

- a. One for M1 and clinical form comparison: M1-Clinical Forms RT Start Date Check
- b. One for M1 and MRTD form comparison: M1-MRTD Form Start Date Check

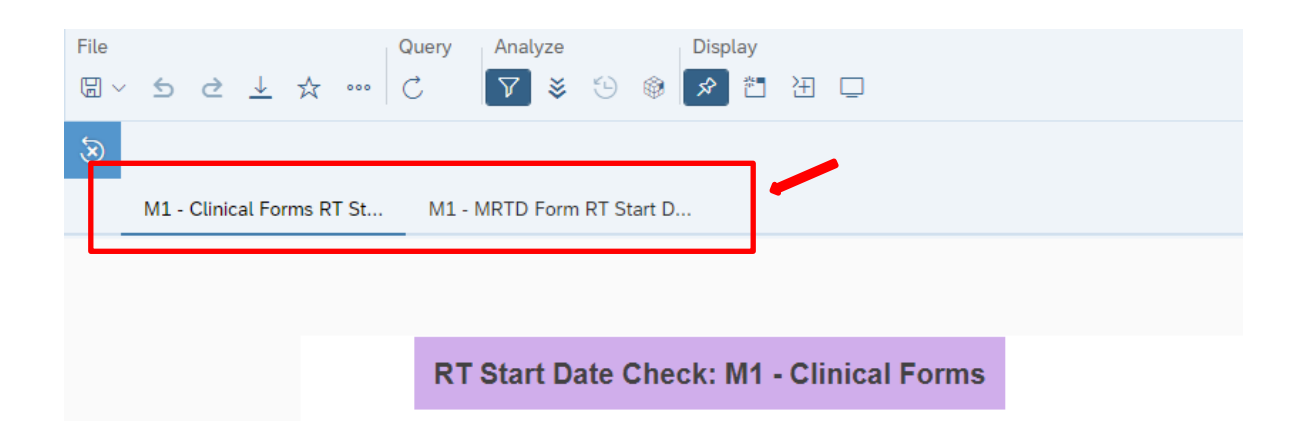

6. Click on the M1-Clinical Forms RT Start Date Check tab. The RT-start dates that are different from the M1 form should be verified and fixed. Red cells indicate the RT Start Date that needs to be corrected. (Example: The RT start date listed on the M4/M6 form is different from the date listed on the M1 (9/12/22). The dates should be fixed to match the M1 form.

|                                    |                                                         | Data up                                                        | to date as of                                                           |                                                         |                                                      |  |
|------------------------------------|---------------------------------------------------------|----------------------------------------------------------------|-------------------------------------------------------------------------|---------------------------------------------------------|------------------------------------------------------|--|
|                                    |                                                         | 1/                                                             | 31/2/                                                                   |                                                         |                                                      |  |
|                                    |                                                         |                                                                |                                                                         |                                                         |                                                      |  |
|                                    |                                                         |                                                                |                                                                         |                                                         |                                                      |  |
| *Patients                          | s on this report h                                      | nave one or more                                               | RT start dates th                                                       | iat do not match t                                      | the RT start date                                    |  |
| *Patients<br>listed on             | s on this report I.<br>the M1 form. Ple                 | ave one or more<br>ease verify the tre                         | RT start dates th<br>eatment dates. Re                                  | at do not match t<br>ed cells indicate t                | he RT start date<br>he RT Start Date                 |  |
| *Patients<br>listed on             | s on this report I<br>the M1 form. Ple                  | have one or more<br>ease verify the tre<br>to b                | RT start dates th<br>eatment dates. Re<br>be corrected.                 | at do not match t<br>ed cells indicate t                | he RT start date<br>he RT Start Date                 |  |
| *Patient:<br>listed on<br>MROQC ID | s on this report I<br>the M1 form. Pla<br>Rt Start M1   | ease verify the tre<br>to b                                    | RT start dates the<br>eatment dates. Re<br>be corrected.<br>Rt Start M4 | at do not match t<br>ed cells indicate t<br>Rt Start M6 | he RT start date<br>he RT Start Date<br>Rt Start Se2 |  |
| *Patient:<br>listed on             | s on this report I<br>a the M1 form. Pla<br>Rt Start M1 | nave one or more<br>ease verify the tre<br>to b<br>Rt Start M3 | RT start dates the eatment dates. Re be corrected.                      | at do not match t<br>ad cells indicate t<br>Rt Start M6 | he RT start date<br>he RT Start Date<br>Rt Start Se2 |  |

 ✓ Reminder: occasionally might happen that RT-Start date on M1 form is wrong, therefore, is good practice to verify all dates before fixing any possible errors.

## 7. The report includes active patients based on the following criteria:

- a. Patients on this report have one or more RT start dates that do not match the RT start date listed on the M1 form.
- b. Errors on this report require immediate review.
- c. Patients on this report are excluded from the Bone Mets performance & incentive program measure.

## **Report Information/ Tips**

- ✓ The report is refreshed every night
- ✓ To clear errors, please email <u>support@mroqc.org</u>. The email should include the patient's MROQC ID, report name and the reason why.
- ✓ Run report at least once per week